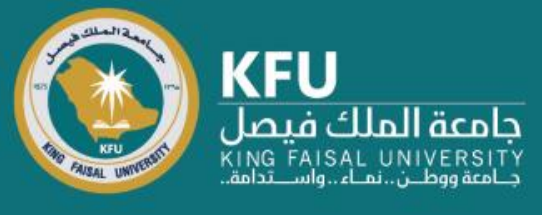

کونفیرس

# دليل استعراض موافقة لجنة موافقة أخلاقيات البحث العلمي وتعديل الملاحظات

Converis

Research Ethics Approval Committee Review and Amendment Notes Guide

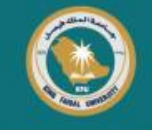

## **Login Page**

## شاشة تسجيل الدخول

Dear Researcher, To view the status of the research ethics approval request Click the link bellow <u>https://converis.kfu.edu.sa/converis/secure/client/login</u> using your ID and password (ex. mnmohammed) Note: Without @kfu.edu.sa

| الباحب /ـــه المحدر مــــ /ـــه                          |
|----------------------------------------------------------|
| للاطلاع على حالة طلب موافقة اخلاقيات البحث العلمي        |
| الدخول على الرابط:                                       |
| https://converis.kfu.edu.sa/converis/secure/client/login |
| واستخدام اسم المستخدم ( مثال mnmohammed ) وكلمة السر     |
| ملاحظة: بدون @kfu.edu.sa                                 |

| University Account Login<br>Login using your KFU login details that you use for your desktop on a daily basis |  |
|----------------------------------------------------------------------------------------------------|--|
| User name:                                                                                                    |  |
| a: nr=fl.h                                                                                                    |  |
| Password:                                                                                                    |  |
|                                                                                                    |  |
| Login<br>More:<br>Converis Account Login                                                                      |  |
| Converis 6.18.0-IR220411                                                                                      |  |

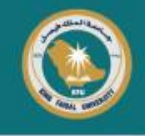

#### **Steps to access the request:**

After logging into the system, please choose the dashboard, then project Management, then Ethics Review. Your request will appear on the Right side of the screen, and next to it the request status and flag. The statuses are as follows: خطوات الوصول للطلب: بعد تسجيل الدخول على النظام يرجى اختيار لوحة المعلومات ومن ثم المشاريع البحثية ثم أخلاقيات البحث العلمي وسيظهر طلبكم في الجانب الإيس من الشاشة وبجانبه علم وحالة الطلب، والحالات كالتالى:

| ashboard > Ethics Reviews             |                                               |                        |     | + Add New Con                                                    |
|---------------------------------------|-----------------------------------------------|------------------------|-----|------------------------------------------------------------------|
| Dashboard                             | Ethics Reviews (1                             | 42)                    |     |                                                                  |
| Projects Management                   | ) 🕇 🛃 🕯                                       | . ø 🖻                  |     |                                                                  |
| Ethics Reviews                        | Filter Export Rep                             | ort Deduplicate Delete |     |                                                                  |
| Review Sheets                         | Select / Deselect all                         | Updated on             | ~ \ | 🍫 10   50   100  √ ◀ 1 of 15 🕨                                   |
| Questionnaire<br>Circulation Requests | A<br>Human subjects                           |                        |     | Not internally visib                                             |
| Committees                            | Proposal Number: KFU-2024<br>Edit/View Delete | ETHICS                 |     | Committee                                                        |
| Person Data                           |                                               |                        |     |                                                                  |
| Organisations                         |                                               |                        |     | <ul> <li>Internally visit</li> <li>For Approval by DS</li> </ul> |
| Notifications                         | Human subjects<br>Proposal Number: KFU-2024   | ETHICS                 |     |                                                                  |
|                                       | Edit/View Delete                              |                        |     |                                                                  |

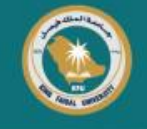

#### **Status: Draft**

It means that the application is incomplete and the Deanship will not be able to deal with it. If you want to change its status for review by the Deanship of Scientific Research, please click on Edit/View to enter your application then in the page Down click Save & Submit choose from the box to assign the status for review by the Deanship of Scientific Research or refer to the instructions manual on pages 10 and 11 to do so.

#### الحالة: مسودة

اي ان الطلب غير مكتمل ولن تتمكن العمادة من التعامل مع الطلب، وفي حال رغبتم تحويل حالته للمراجعة من قبل عمادة البحث العلمي يرجى الدخول على الطلب بالضغط على تعديل/عرض واسفل الصفحة اضغط على حفظ وإرسال والاختيار من صندوق تعيين الحالة للمراجعة من قبل عمادة البحث العلمي او الرجوع الى دليل الارشادات صفحه ١٠ و ١١ لعمل ذلك.

|                  | بيانات الطلب الخاصة بك | 🐼 Not internally visible<br>🏴 Draft |
|------------------|------------------------|-------------------------------------|
| Edit/View Delete |                        |                                     |

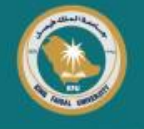

**Status:** For review by the Deanship of Scientific Research:

The application is under processing and will be directed or redirected to the Research Ethics Committee.

الحالة: للمراجعة من قبل عمادة البحث العلمي:

الطلب في طور المراجعة وتوجيهه او اعاده توجيهه الى لجنه اخلاقيات البحث العلمى.

|                  | بيائات الطلب الخاصة بك | Not internally visible<br>For review by the Deanship of<br>Scientific Research |
|------------------|------------------------|--------------------------------------------------------------------------------|
| Edit/View Delete |                        |                                                                                |

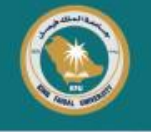

**Status:** For review by the Research Ethics Committee:

The application is under processing by the Ethics committee.

الحالة: للمراجعة من قبل لجنة أخلاقيات البحث العلمي:

الطلب تحت الدراسة لدى اللجنة.

|                  | بيانات الطلب الخاصة بك | <ul> <li>Not internally visible</li> <li>For review by the Research Ethics<br/>Committee</li> </ul> |  |
|------------------|------------------------|----------------------------------------------------------------------------------------------------|--|
| Edit/View Delete |                        |                                                                                                    |  |

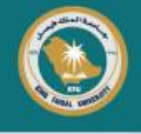

**Status:** The Committee requires additional information Clarifications by researcher required:

It means that the application has been redirected to the principal investigator or applicant to make modifications to it, at the revision tab only, where you can add the comment and attach the necessary documents in this tab. If you have finished making the required modifications, please click on Save & Submit choose from the box to assign the status for review by the Deanship of Scientific Research or refer to the instructions manual on pages 10 and 11 to do so. الحالة: اللجنة تطلب بعض المعلومات الإضافية يلزم توفيرها من الباحث:

وتعني ان الطلب اعيد توجيهه للباحث الرئيس او مقدم الطلب لعمل تعديلات عليه في تبويب المراجعة فقط حيث يمكنك اضافة التعليق وارفاق اللازم في هذا التبويب, وفي حال انتهائكم من عمل التعديلات المطلوبة يرجى الضغط على حفظ وإرسال والاختيار من صندوق تعيين الحالة للمراجعة من قبل عمادة البحث العلمي او الرجوع الى دليل الارشادات صفحه ١٠ و ١١ لعمل ذلك.

| بيانات الطلب الخاصة بك | Not internally visible<br>The committee requires additional information,<br>clarifications by researcher required. |
|------------------------|----------------------------------------------------------------------------------------------------|
| Edit/View Delete       |                                                                                                    |

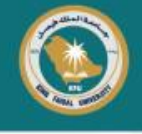

**Status:** Application evaluated, further information by researcher required:

- It means that the application has been redirected to the principal investigator or applicant to make amendments to the original application.
- If you have finished making the required modifications, please click on Save & Submit choose from the box to assign the status for review by the Deanship of Scientific Research or refer to the instructions manual on pages 10 and 11 to do so.

الحالة: تم تقييم الطلب، يلزم توفير مزيد من المعلومات من الباحِث:

وتعني ان الطلب اعيد توجيهه للباحث الرئيس او مقدم الطلب لعمل تعديلات على الطلب الاساسي، وفي حال انتهائكم من عمل التعديلات المطلوبة يرجى الضغط على حفظ وإرسال والاختيار من صندوق تعيين الحالة للمراجعة من قبل عمادة البحث العلمي او الرجوع الى دليل الارشادات صفحه ١٠ و ١١ لعمل ذلك.

| بيانات الطلب الخاصة بك | Not internally visible<br>Application evaluated, further information by<br>researcher required |
|------------------------|------------------------------------------------------------------------------------------------|
| Edit/View Delete       |                                                                                                |

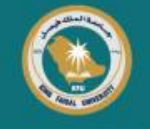

**Status:** For Approval by DSR:

الحالة: للاعتماد:

The committee has approved your request and it is awaiting the Deanship's approval. The Scientific Research Ethics Committee approval document will be attached later.

| وسيتم | ظلبكم | على | العمادة  | اعتماد  | وبانتظار   | اللجنة   | من قبل   | الموافقة | تمت   |
|-------|-------|-----|----------|---------|------------|----------|----------|----------|-------|
|       |       |     | ي لاحقاً | ت العلم | إقيات البد | جنة اخلا | وافقة لم | مستند م  | إرفاق |

|                  | بيانات الطلب الخاصة بك | <ul> <li>Internally visible</li> <li>For Approval by DSR</li> </ul> |
|------------------|------------------------|---------------------------------------------------------------------|
| Edit/View Delete |                        |                                                                     |

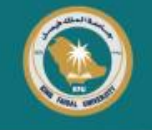

**Status:** Application accepted:

الحالة: تم الموافقة على أخلاقيات البحث:

The approval document of the Scientific Research Ethics Committee is attached, you can view and download it from the Approval Tab. تم إرفاق موافقة لجنة اخلاقيات البحث العلمي وتستطيع الاطلاع عليها وتنزيلها من المبوبة الخاصة بالاعتماد.

|                  | بيانات الطلب الخاصة بك | <ul> <li>Not internally visible</li> <li>Application accepted</li> </ul> |
|------------------|------------------------|--------------------------------------------------------------------------|
| Edit/View Delete |                        |                                                                          |

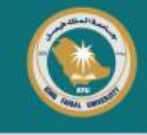

## The following cases mean that there are notes or approval documents for review and downloading:

**Status:** The Committee requires additional information Clarifications by researcher required.

**Status:** Application evaluated, further information by researcher required. **Status:** Application accepted.

You can view the committee's comments on your application by selecting the Dashboard, then Projects Management, then Ethics Reviews. Your application will appear on the Right side of the screen. Please click on Edit/View at the bottom of the application, then choose the Tab More (Revision) tab above. You can also download the document from the Approval tab.

#### الحالات التالية تعني وجود ملاحظات او مستند الموافقة وللاطلاع عليها وتحميلها:

الحالة: اللجنة تطلب بعض المعلومات الإضافية يلزم توفيرها من الباحث. الحالة: تم تقييم الطلب، يلزم توفير مزيد من المعلومات من الباحِث. الحالة: تم الموافقة على أخلاقيات البحث.

يمكنكم الاطلاع على ملاحظات اللجنة على الطلب عن طريق اختيار لوحة المعلومات ومن ثم المشاريع البحثية ثم أخلاقيات البحث العلمي وسيظهر طلبكم في الجانب الايسر من الشاشة، يرجى الضغط على تعديل/عرض أسفل الطلب ومن ثم اختيار من مبوبة المزيد (المراجعة) اعلاه، كما يمكنكم تحميل الموافقة في مبوبة الاعتماد.

| Dashboard                    |                   | لخاصة بك     | سائات الطلب ا |                     |
|------------------------------|-------------------|--------------|---------------|---------------------|
| Projects Management <b>2</b> |                   |              | · • • • • • • |                     |
| Ethics Reviews 3             | ··· Admin Info ▼  |              |               |                     |
| Review Sheets                | Key Information * | Applicants * | Human *       | More 🔺 🕴            |
| Questionnaire                |                   |              |               | Revision (المراجعة) |
| Circulation Requests         |                   |              |               | Approval الاعتماد   |
| Committees                   |                   | 1.11         | 11            | 1975                |
| <b>D</b>                     |                   |              |               |                     |

### **Important hints 1**

**Status: Draft** 

Applications in draft status will be cancelled if they remain in this status for a maximum of one week from the date of creation of the request without notifying the principal investigator or the applicant.

Note: According to the regulations, any request for research ethics approval must be submitted to the Research Ethics Committee. You will be notified of the committee's decision within 3 to 4 weeks سيتم الغاء الطلبات التي تكون بحالة مسودة في حال بقائها على هذه الحالة مدة أسبوع كحد اقصى من تاريخ الإنشاء دون اشعار الباحث الرئيس او مقدم الطلب.

ملاحظة: وفقاً للوائح، فإن أي طلب على موافقة أخلاقيات البحث يجب أن يعرض على لجنة أخلاقيات البحث العلمي. سيتم موافاتكم عن قرار اللجنة في غضون ٣ إلى ٤ أسابيع

ملاحظة

لطلبات الاخلاقيات المتعلقة بموضوع الانسان، يجب ارفاق نموذج الموافقة بعد التبصير، متوفر النموذج في موقع الجامعة على صفحة العمادة ولن يقبل النظام رفع الطلب للعمادة حتى يكون النموذج مرفق بالطلب

Note

The informed consent form must be attached for ethics requests related to human beings subjects. The form is available on the university website on the Deanship page, the system will not submitting the request to the Deanship until the form is attached to the request.

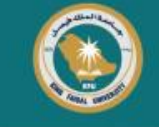

تلميحات هامة ١

الحالة: مسودة

## **Important hints 2**

تلميحات هامة ٢

**Respected researcher**,

If there are technical difficulties to log in to Converse system, or if the students do not appear and you would like to add them to the system's database please contact Mr. Ashraf from Information Technology on IP: 5254 WhatsApp Business: 0135895254 الباحث / ـــة المحترم ـــ / ـــة،

في حال وجود صعوبات تقنية لتسجيل الدخول على نظام كونفيرس ، أو في حال عدم ظهور الطلبة وتود اضافتهم على قاعدة بيانات النظام يرجى التواصل مع م. اشرف من تقنية المعلومات على رقم تحويلة مكتب: ٢٥٤ ٥ و اتساب اعمال ٢٥٤ ٥٩٥٩٩٩٠